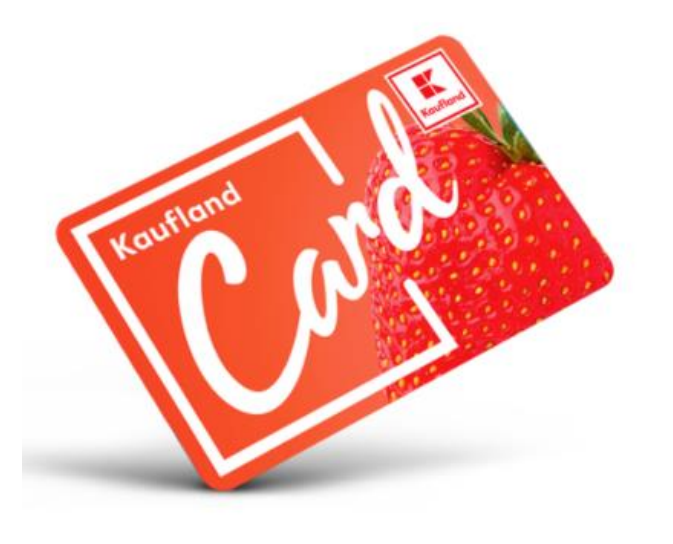

Dacă ai card fizic înseamnă că ai luat deja contact cu lumea Kaufland și deții și un cont Kaufland.

Transformă-l în digital! Uite cum:

De pe telefonul tău smart (Știai că avem inclusiv în magazine disponibile la super prețuri telefoane smart pentru tine?) alege Magazin Play.

Ο

Google

G

Drive

Magazin Play

17:53

M

Gmail

0

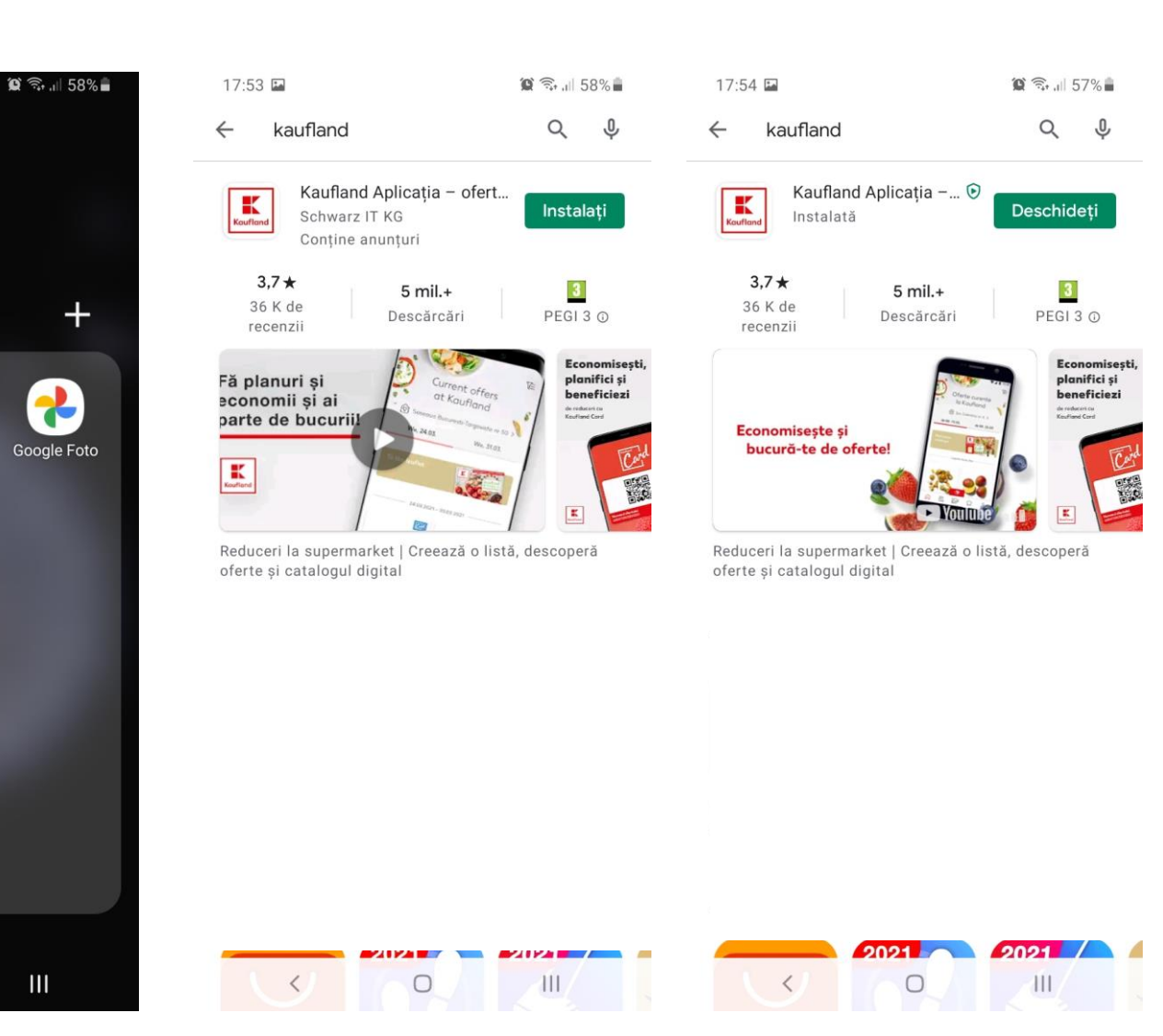

Caută aplicația "Kaufland – Oferte și noutăți" sau "Kaufland – Offers and more" dacă ai telefonul în limba engleză. Așteaptă descărcarea, instalează aplicația și apoi apasă pe butonul "Deschideți".

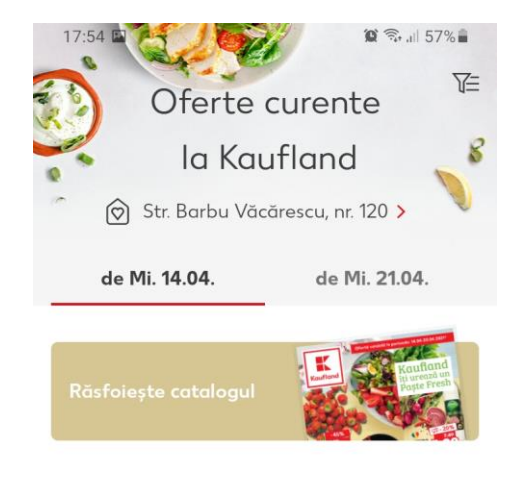

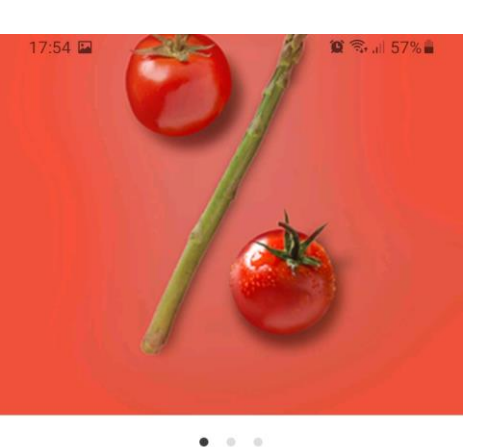

Promotii Kaufland Card 14.04.2021 - 20.04.2021

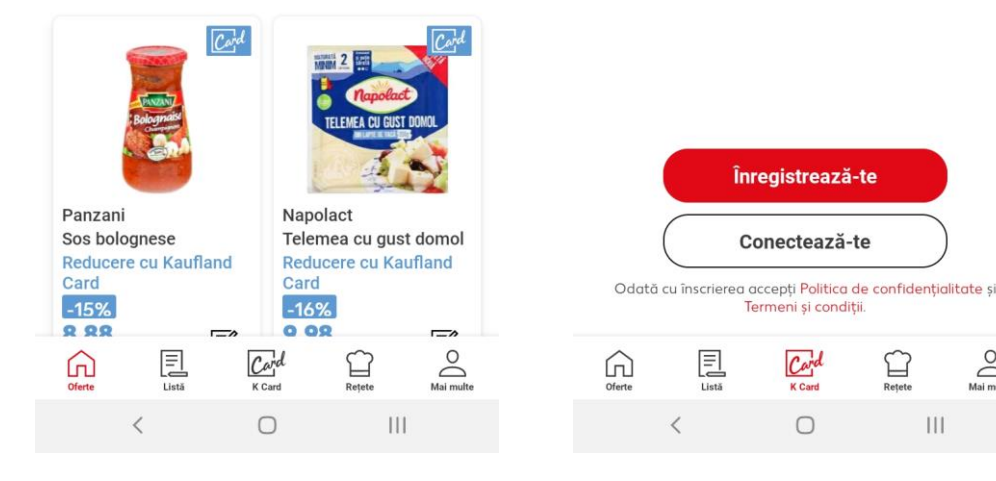

Alege magazinul preferat. Așa va arăta ecranul principal al aplicației după descărcare, apasă apoi pe iconita Kaufland Card din meniul de jos.

Acum, pentru că tu deja ai un cont creat de când ți-ai făcut cardul fizic, nu trebuie decât să te conectezi 😳

Înregistrează-te

Conectează-te

Termeni si conditii.

Card K Card

 $\bigcirc$ 

0

111

## **Important:**

Pentru ca digitalizarea să aibă loc corect, folosește la conectare adresa de e-mail sau numărul de telefon cu care ți-ai creat cardul fizic!

Dacă nu ai setat o parolă atunci sau nu ți-o mai amintești, apelează la serviciul de recuperare parolă sau parolă one-time.

Vei primi un cod de conectare prin SMS sau pe e-mail, în funcție de ce anume ai folosit la înregistrarea cardului fizic.

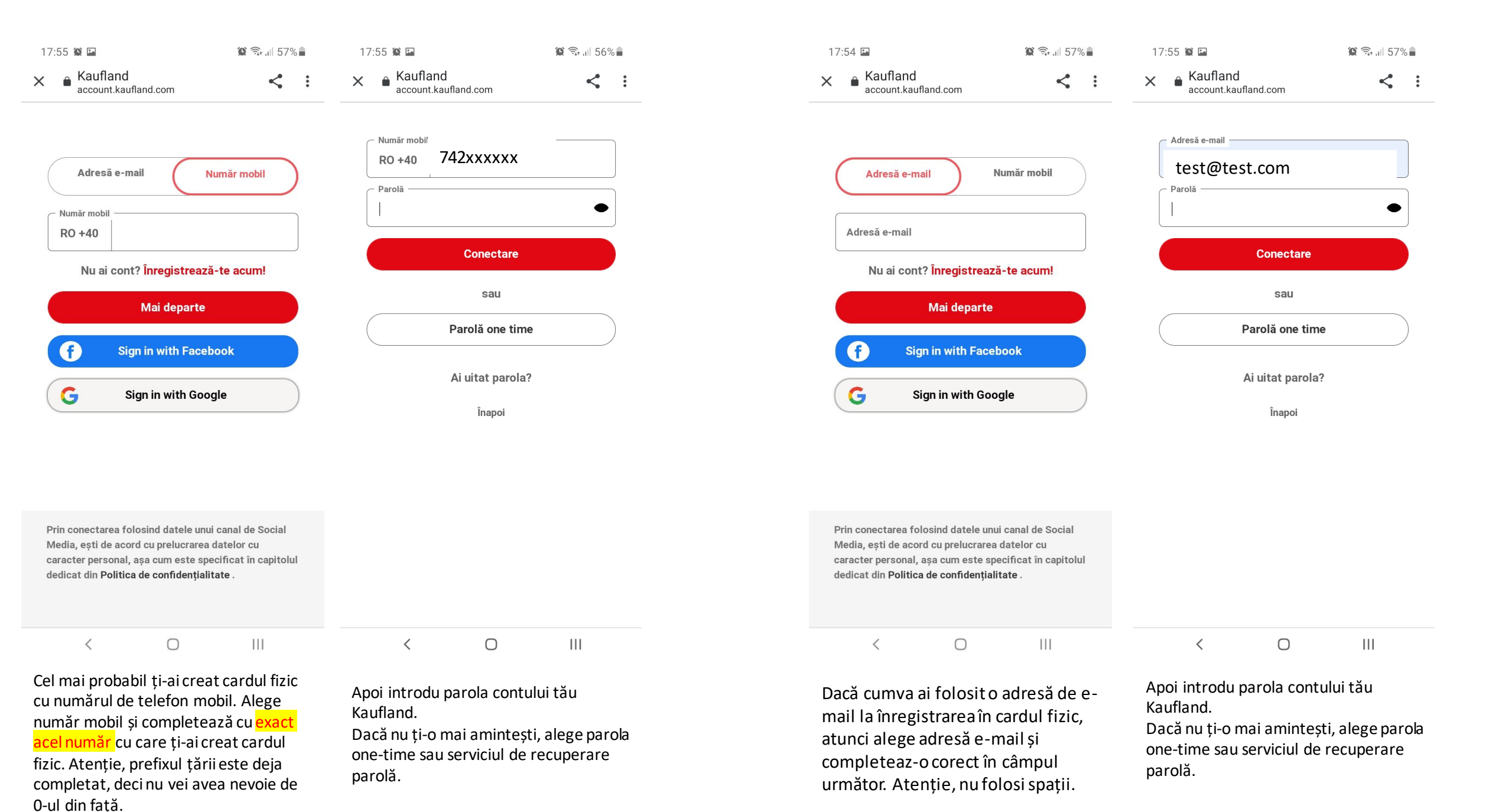

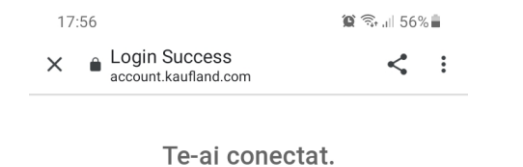

Mai departe

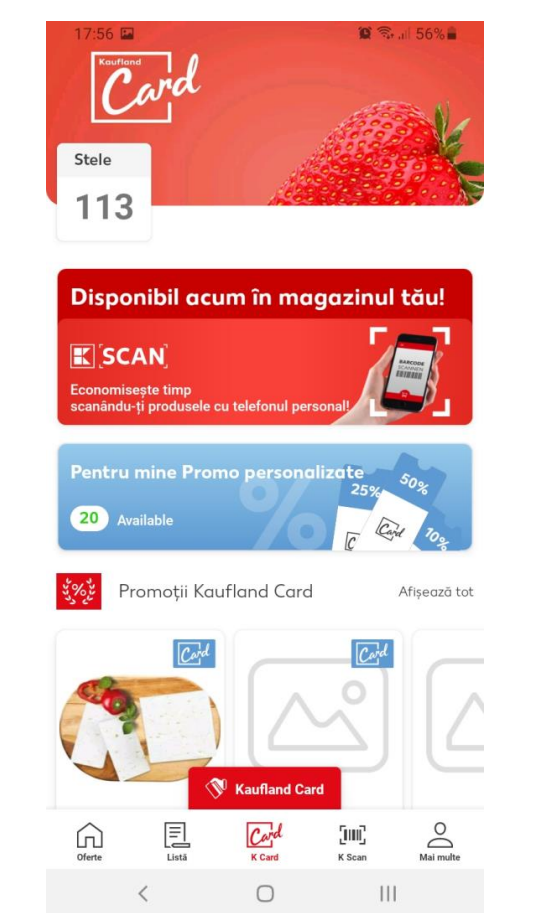

## < 0 111

Felicitări, tocmai te-ai conectat cu succes în contul digital, iar cardul tău fizic a fost asociat automat! Acum, din meniu, vei putea să îți vizualizezi și cardul fizic.

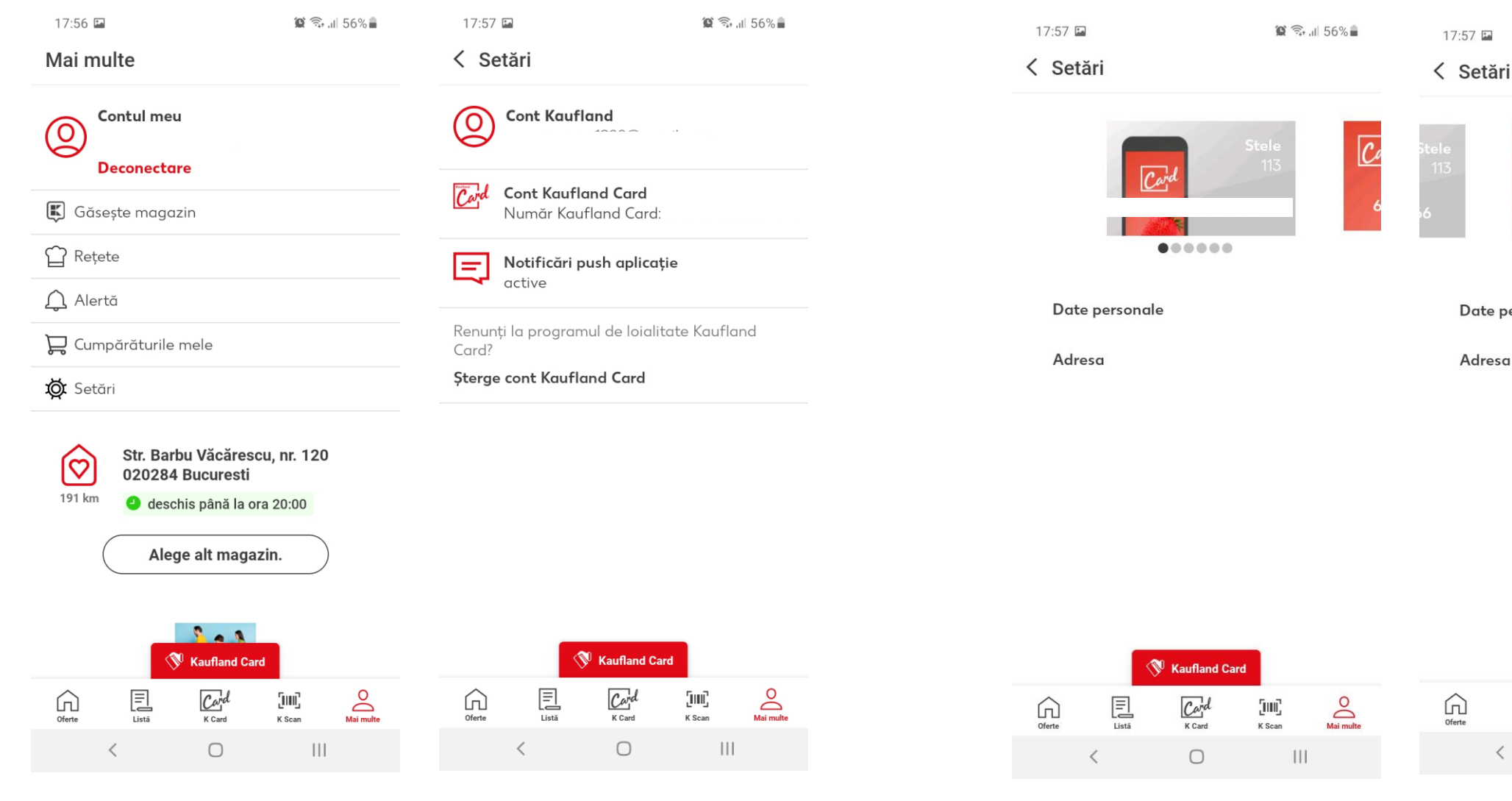

Alege iconița aferentă contului tău, "mai multe" și alege apoi opțiunea "Setări".

Selectează apoi "Cont Kaufland Card".

Aici vei vedea cu culoare gri cardul tău digital Kaufland Card creat în aplicație și glisând ecranul, în partea dreaptă îți va apărea cu culoare roșie cardul tău Kaufland Card fizic inițial. Folosește-l pe oricare din ele la casa de marcat și vei primi toate beneficiile programului de loialitate.

😧 🗊 .il 56%

Ŵ

C

0

Mai mult

500

K Scan

111

Card

Date personale

Adresa

.....

(W Kaufland Card

Card

K Card

Ο

E

Listä

<

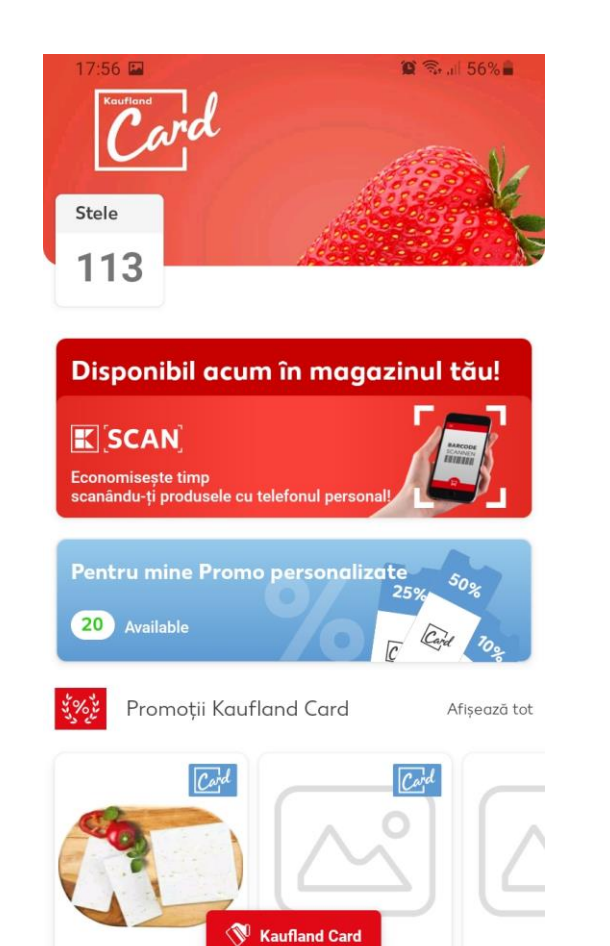

E

Listä

<

Oferte

Card

K Card

0

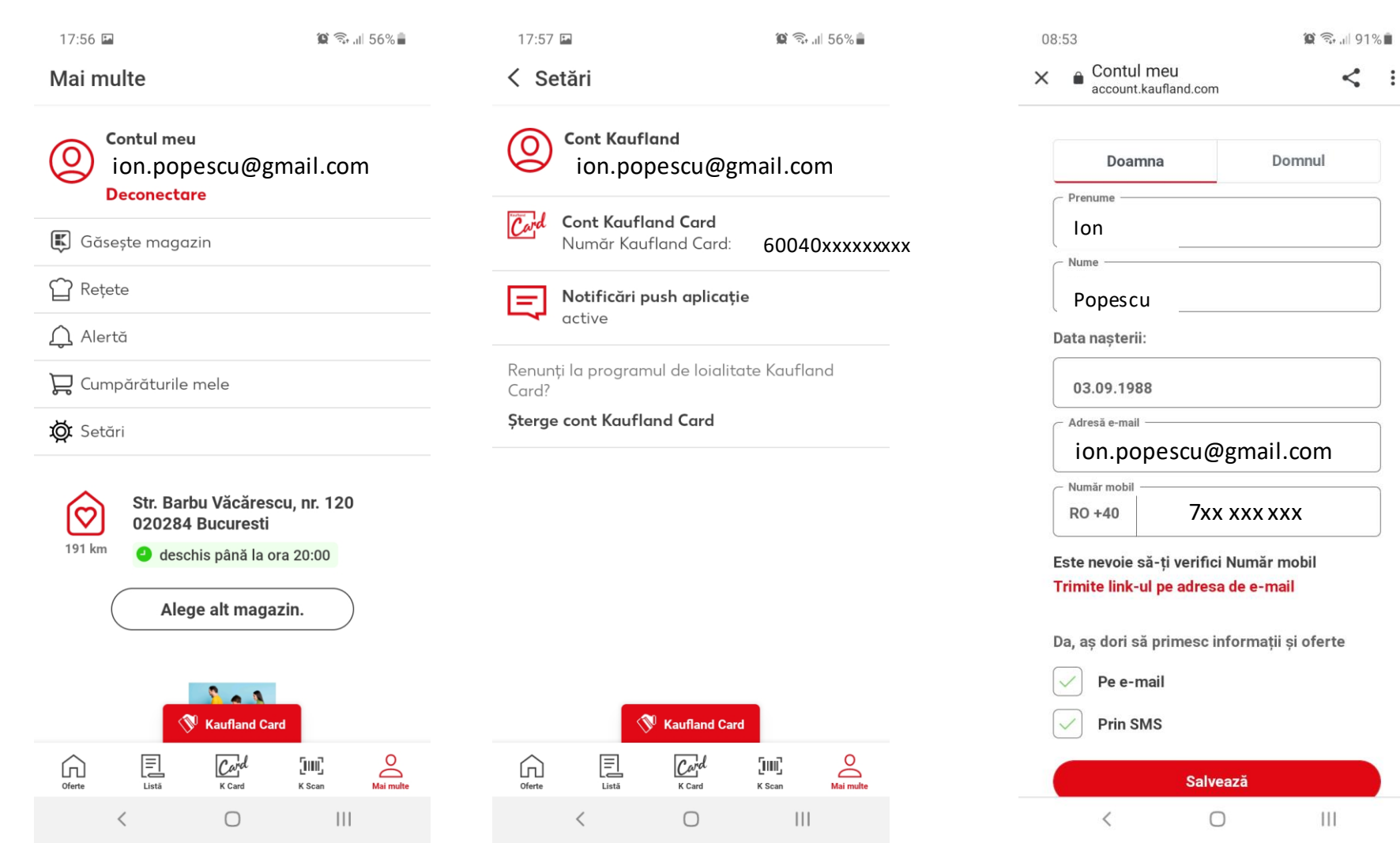

Alege iconița aferentă contului tău, "mai multe" și alege apoi opțiunea "Setări".

0

Mai multe

[m]

K Scan

111

Selectează apoi "Cont Kaufland" și verifică-ți adresa de e-mail. Dacă este cea pe care dorești premiul în cazul în care vei fi extras câștigător, este în regulă, dacă nu, corecteaz-o, apoi apasă pe butonul "Salvează". Vei primi un link de confirmare pe e-mail pentru a valida că ai acces la adresa de mail introdusă și că aceasta este corectă.